WPS2009高级查找替换插件的应用计算机等级考试 PDF转换 可能丢失图片或格式,建议阅读原文

https://www.100test.com/kao\_ti2020/628/2021\_2022\_WPS2009\_E9 \_AB\_98\_c98\_628429.htm 编辑特别推荐: 全国计算机等级考试 (等考)指定教材 全国计算机等级考试学习视频 全国计算机 等级考试网上辅导招生 全国计算机等级考试时间及科目预告 百考试题教育全国计算机等级考试在线测试平台 全国计算机 等级考试资料下载 全国计算机等级考试论坛 WPS自从推出插 件平台后,不断有新的插件问世,今天我们就来看看"高级 查找替换"插件的应用。一、安装"高级查找替换"插件1 、打开WPS官网的插件栏目(地址),单击"功能优化"按 钮。 2、单击高级查找替换后的"安装到WPS"按钮。 3 、WPS软件自动调插件平台安装。 4、安装成功后在插件平 台上显示。 二、使用"高级查找替换"插件 查找文本格式1 、单击格式工具栏上的"高级查找替换"插件按钮,打开" 高级查找替换"对话框。2、鼠标单击"查找"内容前的复 选框,再选择后边的选项。比如:单击"查找字体"前的复 选框,再单后边下拉按钮,选择要查找的黑体。3、单击" 查找下一处"按钮。就能显示黑体的文字内容了。 替换文本 格式 1、单击格式工具栏上的"高级查找替换"插件按钮, 打开"高级查找替换"对话框。2、鼠标单击"查找"内容 前的复选框,再选择后边的选项。3、单击"替换"中对应 的内容。4、单击"替换下一处"按钮。如果想要全部替换 ,可以单击"替换全部"按钮。高级查找(替换)可以同时 查找(替换)多个选项的内容。 100Test 下载频道开通, 各类 考试题目直接下载。详细请访问 www.100test.com